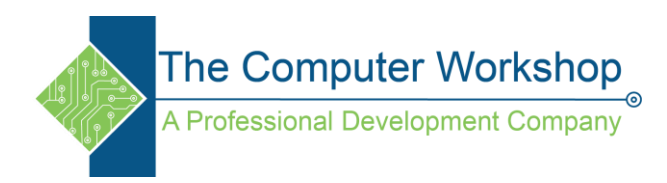

## **Photo Corrections- Nondestructive**

- 1) Open image and copy the layer (Ctrl J)
- 2) Create Adjustment layer/ levels (half moon button in Layers palette or Adjustment Layer Palette )
  - a. Play with each slider to find balance of light and dark in image

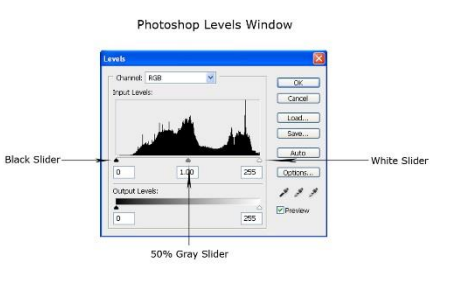

- 3) Create Adjustment layer/ Hue Saturation
  - a. Play with Saturation slider to add or remove color form image
  - b. Play with Lightness slider to create watermark style imagery

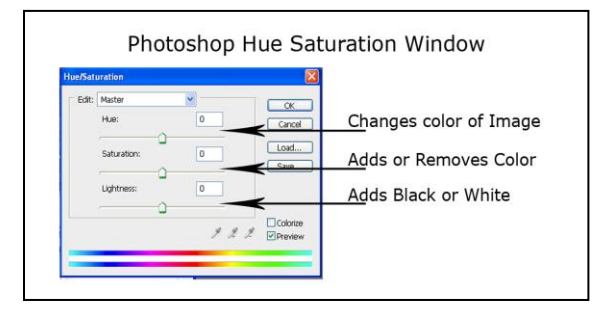

- 4) Create Adjustment layer/ Color Balance
  - a. Play with the color sliders for each color group and also for Shadows, Midrange and Highlights

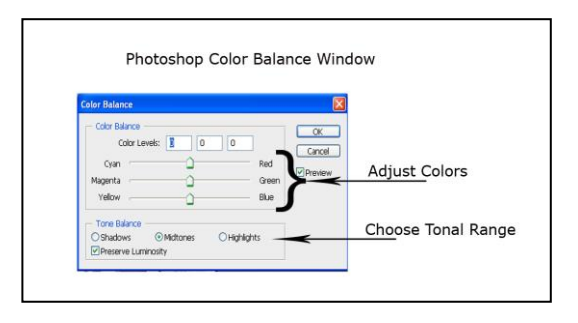

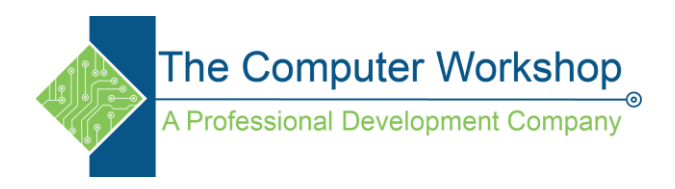

- 5) Main Menu/ Filter/ Sharpen/ Unsharp Mask
  - a. For Print set
    - i. Amount in 60 to 90 range
    - ii. Radius to 1.0 to 2.0
  - b. For Web set
    - i. Amount in 60 to 90 range
    - ii. Radius to .5 to 1.0

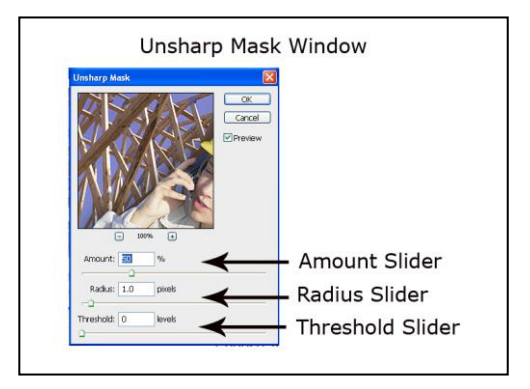

6) From the Tool Bar select the Crop tool if needed and crop to desired size.